# DORIS REMOTE ACCESS INSTRUCTIONS

## TABLE OF CONTENTS

| Accessing CityTime from DORIS Remote Access                        | 2 |
|--------------------------------------------------------------------|---|
| HTML5 Remote Desktop (Preferred Solution)                          |   |
| Accessing Your Desktop through DORIS Remote Desktop Pre-Requisites |   |
| How to Use Remote Desktop to Login to Your Desktop                 |   |
| Logging out of DORIS Remote Desktop                                |   |
| Java Based Remote Desktop                                          |   |
| Pre-Requisites                                                     |   |
| How to Use Java Based Remote Desktop to Login to Your Desktop      |   |

## ACCESSING CITYTIME FROM DORIS REMOTE ACCESS

These instructions work for Windows, Mac OS, and Linux computers.

1. Navigate to <u>https://records-ra.ra.nyc.gov/</u> in your browser (Mozilla Firefox, Microsoft Edge, or Google Chrome are recommended)

| Secure Access SS  | L VPN                       | × +        |                                                                                                    |                                                                             |                                                               |                                              |
|-------------------|-----------------------------|------------|----------------------------------------------------------------------------------------------------|-----------------------------------------------------------------------------|---------------------------------------------------------------|----------------------------------------------|
| ← → ♂             |                             |            |                                                                                                    |                                                                             | 人名英格兰                                                         | a 🛛 🛪 🗸                                      |
| S Pulse Secure    |                             |            |                                                                                                    |                                                                             |                                                               |                                              |
| Welcome<br>Secure | <sup>e to</sup><br>e Access | s SSL VPI  |                                                                                                    |                                                                             |                                                               |                                              |
| Email<br>Password | 1                           | <b>(</b> 2 | Please sign in to begin your secure session. ATTENTION                                                                                                    |                                                                             |                                                               |                                              |
|                   | Sign In                     |            | WARNING-This system and all data contained herein belong to the City of New York and are intended solely for users and uses authorized by the<br>system, whether such use is for authorized or unauthorized purposes. If such monitoring reveals possible evidence of criminal activity or other una<br>other officials. | City of New York. Using this systen<br>athorized use, system administration | n constitutes express consent<br>personnel may provide that o | to monitoring of all<br>evidence to law enfo |

- 2. Login with your records email address (e.g. <u>jdoe@records.nyc.gov</u>) and your desktop password.
- 3. Select the link that says: "CityTime" under the section titled "Web Bookmarks"

|                                                                      |                                                                                                    |                                                                                                    | C.          |      |                                                                                                    |
|----------------------------------------------------------------------|----------------------------------------------------------------------------------------------------|----------------------------------------------------------------------------------------------------|-------------|------|----------------------------------------------------------------------------------------------------|
|                                                                      | Logged-in as:<br>jocastillo@records.nyc.gov                                                                                                    | 1<br>Home                                                                                                    | Preferences | Help | Sign Out                                                                                                    |
| Welcome to the Secure Access SSL VPN, jocastillo@records.nyc.gov.    |                                                                                                    |                                                                                                    |             |      |                                                                                                    |
| Web Bookmarks                                                        |                                                                                                    |                                                                                                    | -           |      |                                                                                                    |
| Change Password Here                                                 |                                                                                                    | P                                                                                                    |             |      |                                                                                                    |
| Click the link to access CityTime.                                   |                                                                                                    | P                                                                                                    |             |      |                                                                                                    |
| CityTime                                                             |                                                                                                    | P                                                                                                    |             |      |                                                                                                    |
| Terminal Sessions                                                    |                                                                                                    |                                                                                                    |             |      |                                                                                                    |
| CSC Remote Desktop Services<br>Login with csc\ where is your CSC ID. |                                                                                                    |                                                                                                    |             |      |                                                                                                    |
| HTML5 Access Sessions                                                |                                                                                                    |                                                                                                    | •           |      |                                                                                                    |
| CSC Remote Desktop Services                                          |                                                                                                    |                                                                                                    | Ð           |      |                                                                                                    |
|                                                                      | Welcome to the Secure Access SSL VPN, jocastillo@records.nyc.gov.         Web Bookmarks         Change Password Here         Change Password Here         CityTime         CityTime         CityTime         CityTime         Command Sessions         Scs Remote Desktop Services         Login with csc\ where is your CSC ID.         IMMLS Access Sessions         CSC Remote Desktop Services | Loggad-in as:         jocattillo@records.nyc.gov         Welcome to the Secure Access SSL VPN, jocastillo@records.nyc.gov.         Web bookmarks         Change Password Here         CityTime         CityTime         Imminal Sessions         Scst Remote Desktop Services         Login with csc\ where is your CSC ID.         IMMLS Access Sessions         Scs C Remote Desktop Services         Login with csc\ where is your CSC ID. |             |      | Velcome to the Secure Access SSL VPN, jocastillo@records.nyc.gov.         Web bookmarks         Change Password Here         CityTime         CityTime         CityTime         CityTime         SCSC Remote Desktop Services         Login with cac), where is your CSC ID.         ItTML Saccess Sessions         CSC Remote Desktop Services         CSC Remote Desktop Services |

4. You will be redirected to CityTime where you can login as normal.

| 🕐 🙋 Marger // He smith- Ha se Ange gane / Danalinfan- approg Dhold Dought (Baland, SS), SSO - U-                                                                                                    | × B C   Search | e د ۵ 🗧 🗧 |
|----------------------------------------------------------------------------------------------------|----------------|-----------|
| Sity Time                                                                                                    | 10             | 2         |
| Sign In                                                                                                    |                |           |
| Welcome to CityTime! Please Enter your User Name and Password                                                                                                    |                |           |
| <b>REMINDER:</b> Employees eligible to receive overtime compensation under the FLSA<br>and/or collective bargaining agreements are only authorized to work during their<br>regularly scheduled hours. Any work performed before or after their regularly<br>scheduled hours must be approved in accordance with their agency's policy. |                |           |
| User Name Password                                                                                                    |                |           |
| Start Page                                                                                                    |                |           |
| Sign In Forgot Password                                                                                                    |                |           |
| CityTime only supports Internet Explorer version 10 and version 11 and must always be run in<br>Compatibility Mode.                                                                                                    |                |           |
|                                                                                                    |                |           |
|                                                                                                    |                | >         |

a v

## HTML5 REMOTE DESKTOP (PREFERRED SOLUTION)

These instructions work for Windows, Mac OS, and Linux computers.

#### ACCESSING YOUR DESKTOP THROUGH DORIS REMOTE DESKTOP

#### **Pre-Requisites**

- 1. Your computer at DORIS must be powered on
- 2. On your computer at DORIS, login to your user account and look on the bottom right corner of your desktop.

| Host Name:                                                                                                    | OTPX-105-0256SW                                                            |
|----------------------------------------------------------------------------------------------------|----------------------------------------------------------------------------|
| IP Address:                                                                                                    | (none)<br>(none)<br>(none)<br>10.132.32.207<br>(none)                      |
| Logon Domain:<br>Logon Server:<br>OS Version: <sup>A</sup> Ctivate W<br>Service Pacillo to Setting:<br>User Name: | CSC<br>MSPWVI-CTWCSC17<br>Windows NT 6.2<br>No:servid/pdcks.<br>jocastillo |
| £                                                                                                    | ^ 1050 PM                                                                  |

Write down your Host Name: \_\_\_\_\_

Write down your IP Address: \_\_\_\_\_

#### How to Use Remote Desktop to Login to Your Desktop

1. Navigate to <u>https://records-ra.ra.nyc.gov/</u> in your browser (Mozilla Firefox, Microsoft Edge, or Google Chrome are recommended)

| Secure Access SSL VP   | n X             | +          |                                                                                                    |                                                                  |                        |                     |                        |                    |                                 |
|------------------------|-----------------|------------|----------------------------------------------------------------------------------------------------|------------------------------------------------------------------|------------------------|---------------------|------------------------|--------------------|---------------------------------|
| ← → ♂ ŵ                |                 | 0          | 🔒 https://records-ra.ra. <b>nyc.gov</b> /dana-na/auth/url_2R9ale3V2QOrDx87/welcome.cgi                                                                                                    | ☺ ☆                                                              | - A-1                  | к, п                | • •                    | ÷.                 |                                 |
| S Pulse Secure         |                 |            |                                                                                                    |                                                                  |                        |                     |                        |                    |                                 |
| Welcome to<br>Secure A | ,<br>Access SSL | VPN        |                                                                                                    |                                                                  |                        |                     |                        |                    |                                 |
| Email<br>Password      |                 | <b>(</b> ] | Please sign in to begin your secure session. ATTENTION                                                                                                    |                                                                  |                        |                     |                        |                    |                                 |
|                        | Sign In         |            | WARNING:This system and all data contained herein belong to the City of New York and are intended solely for users and uses authorized by the City of<br>system, whether such use is for authorized or unauthorized purposes. If such monitoring reveals possible evidence of criminal activity or other unauthorized other officials. | New York. Using this system o<br>d use, system administration pe | onstitute<br>rsonnel r | s expres<br>nay pro | s consent<br>vide that | to more<br>vidence | itoring of all<br>e to law enfo |

- 2. Login with your records email address (e.g. jdoe@records.nyc.gov) and your desktop password.
- 3. Select the link that says: "CSC Remote Desktop Services" under the section titled "HTML5 Access Sessions"

| Secure Access SSL VPN - Home X            | +                                                                    |                                             |                    |
|-------------------------------------------|----------------------------------------------------------------------|---------------------------------------------|--------------------|
| ← → ♂ ☆                                   |                                                                      | 2 6 6 6 6 6 6 6 6                           | • • > ≡            |
| § Pulse Secure                            |                                                                      | Logged-in as:<br>jocastillo@records.nyc.gov | nces Help Sign Out |
|                                           | Welcome to the Secure Access SSI. VPN, jocastillo@records.nyc.gev.   |                                             |                    |
|                                           | Web Bookmarks                                                        |                                             |                    |
|                                           | Change Password Here                                                 | 0                                           |                    |
|                                           | Terminal Sensions                                                    | -                                           |                    |
|                                           | CSC Remote Desktop Services<br>Login with cst, where is your CSC ID. |                                             |                    |
|                                           | E Sylvia Kollar                                                      |                                             |                    |
|                                           | Doel                                                                 |                                             |                    |
|                                           | E Ken Cobb                                                           |                                             |                    |
|                                           | Naomi Pacheco                                                        |                                             |                    |
|                                           | Michael Lorenzini                                                    |                                             |                    |
|                                           | E Pearl Boatswain                                                    |                                             |                    |
|                                           | Marsia Kirk                                                          |                                             |                    |
|                                           | Pauline Toole                                                        |                                             |                    |
|                                           | E Fred Baptiste                                                      |                                             |                    |
|                                           | Praveen Panchal                                                      |                                             |                    |
|                                           | Latoya Jones<br>Exec-Intern                                          |                                             |                    |
|                                           | E Kenneth Chan                                                       |                                             |                    |
|                                           | Martin Batey                                                         |                                             |                    |
|                                           | HTHLS Access Sessions                                                | -                                           |                    |
|                                           | Michael Lorenzini                                                    | Ø                                           |                    |
|                                           | CSC Remote Desktop Services<br>Login with csC, where is your CSC ID. | ø                                           |                    |
|                                           |                                                                      |                                             |                    |
| Conversion de 2001 2020 Duine Frances III | C 18 data susmad                                                     |                                             |                    |

4. A new window or tab will open up. Enter your username in the format csc\<your\_username> (e.g. csc\jdoe) and your desktop password in the username and password fields.

| Secure Access SSI, VPN - Hima X Secure Access SSI, VPN - Window: X +                              |            |                        |         |      |            |        |          |
|---------------------------------------------------------------------------------------------------|------------|------------------------|---------|------|------------|--------|----------|
|                                                                                                   |            |                        |         |      |            |        |          |
| S Pulse Secure                                                                                    | jocastillo | pped-in as<br>Ørecords | nyc.gov | Home | Preference | s Help | Sign Out |
|                                                                                                   |            |                        |         |      |            |        |          |
| Attention                                                                                         |            |                        |         |      |            |        |          |
| Access to server mspwva-ctwrds.csc.nycnet in workgroup/domain requires additional authentication. |            |                        |         |      |            |        |          |
| Username:                                                                                         |            |                        |         |      |            |        |          |
| Password:                                                                                         |            |                        |         |      |            |        |          |
| Contras   Cancel                                                                                  |            |                        |         |      |            |        |          |
|                                                                                                   |            |                        |         |      |            |        |          |

5. You will be logged into a server. Press the Start Menu and type in "Remote Desktop"

| Secure Access SSL VPN - Homa X                                                                                                    | records-rainaryo-gov/dana/min X + |                                                                                                    |                                                                                                    |
|----------------------------------------------------------------------------------------------------|-----------------------------------|----------------------------------------------------------------------------------------------------|----------------------------------------------------------------------------------------------------|
| 중 ⇒ ୯ ଘ                                                                                                    |                                   |                                                                                                    | 사 🗉 🗢 🏵 👛 🛢 🖉 💌 🗏                                                                                                    |
|                                                                                                    |                                   |                                                                                                    |                                                                                                    |
|                                                                                                    |                                   |                                                                                                    |                                                                                                    |
| Program (1)<br>The start clustery forwards the Carloy<br>in the start clustery forward in the Carloy<br>in the start clustery in the start in the Carloy<br>in the start clustery in the start in the start clustery<br>in the start clustery in the start in the start clustery<br>in the start clustery in the start clustery in the start clustery<br>in the start clustery in the start clustery in the start c |                                   | Bed Time:<br>CPU;<br>Offail Catavay:<br>DHCP Server<br>DHS Server:<br>DHS Server:<br>Pres Space<br>HE Version:<br>IF Address:<br>Logen Server:<br>Machine Constin<br>Machine Constin<br>Machine Constin<br>Machine Constin<br>Machine Constin<br>Network Card:<br>Network Card:<br>Ne | 10550000 6 59 AM<br>Dual 2.27 OHz Intel Xeon(R) X7660<br>0.000<br>(none)<br>10 152,34.40,10 152,34.41<br>C. 128.80 (19 1075607<br>M 0.0112, 14.41<br>0 158, 123,140<br>C 00<br>C 00<br>C 00<br>C 00<br>C 00<br>C 00<br>C 00<br>C                                                                                                    |
| 198art 📇 🛃 🎇 (                                                                                                    | 0                                 |                                                                                                    | ▲ [D> 등: (b) 10.54 PM ■                                                                                                    |
|                                                                                                    |                                   |                                                                                                    | A CONTRACTOR OF THE OWNER OF THE OWNER OWNER OWNER OWNER OWNER OWNER OWNER OWNER OWNER OWNER OWNER OWNER OWNER OWNER OWNER OWNER OWNER OWNER OWNER OWNER OWNER OWNER OWNER OWNER OWNER OWNER OWNER OWNER OWNER OWNER OWNE |

- 6. Select the option title "Remote Desktop Connection" from the search results.
- 7. In the window that opens type in your IP address or your hostname (e.g. 10.132.32.207) and press Connect

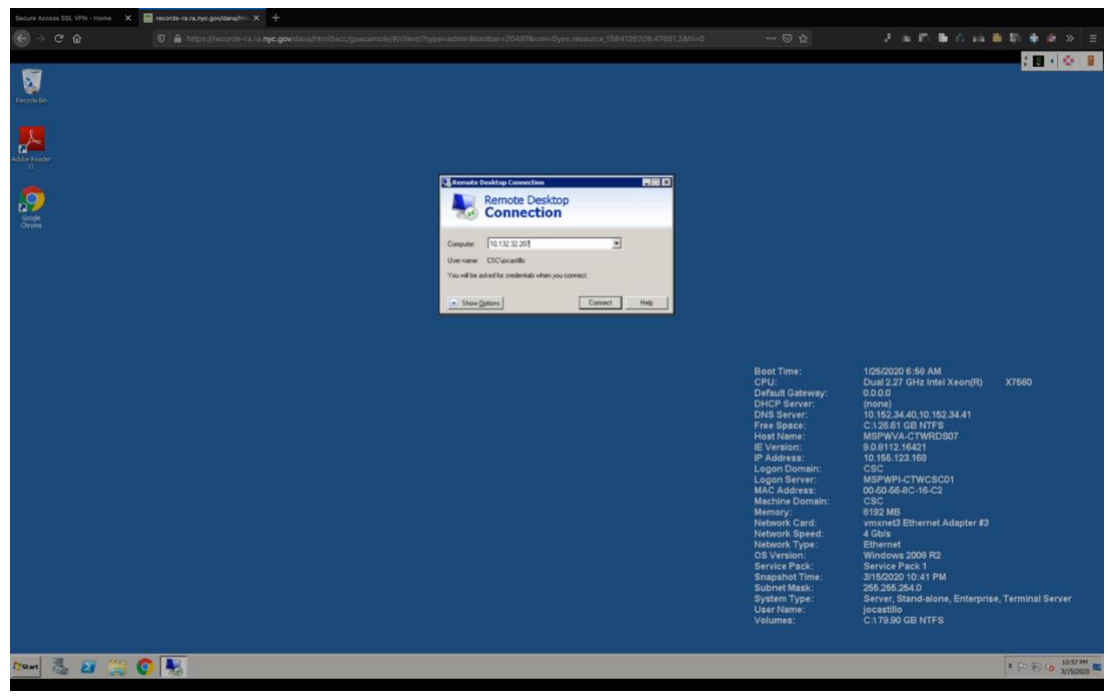

- 8. A window will pop up asking you for your password. Enter your desktop password.

9. A security prompt will open up asking you if you would like to connect to your machine. Click "Yes"

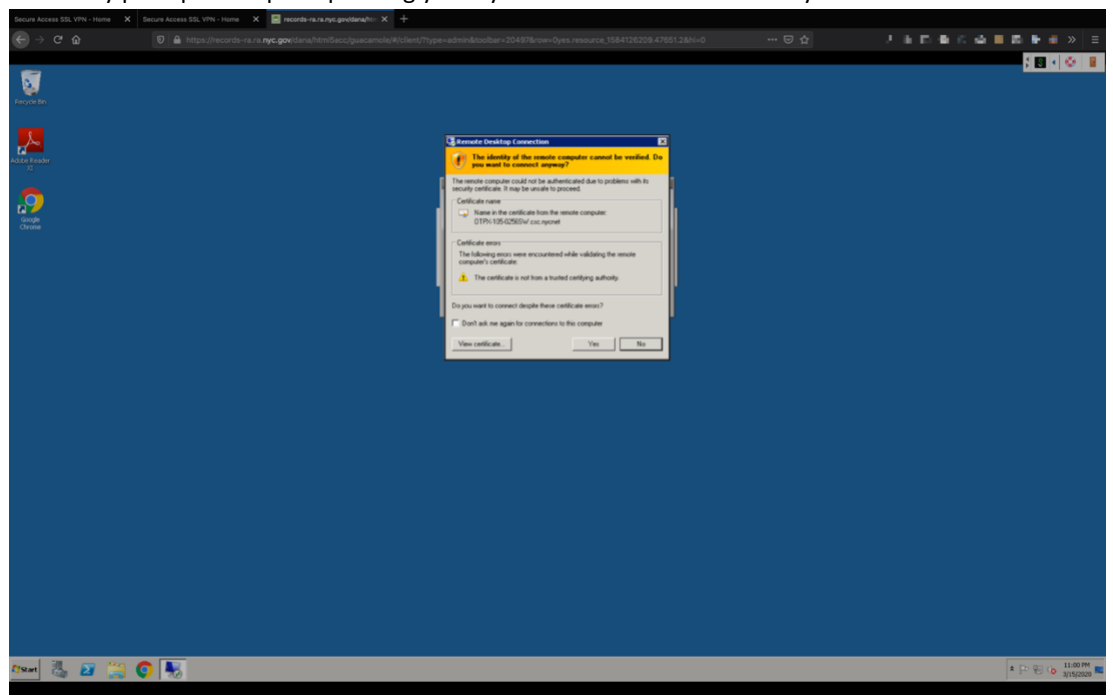

10. A remote desktop connection will open up with your computer login screen. Enter your username (e.g. jdoe) and desktop password in the fields and hit enter on your keyboard.

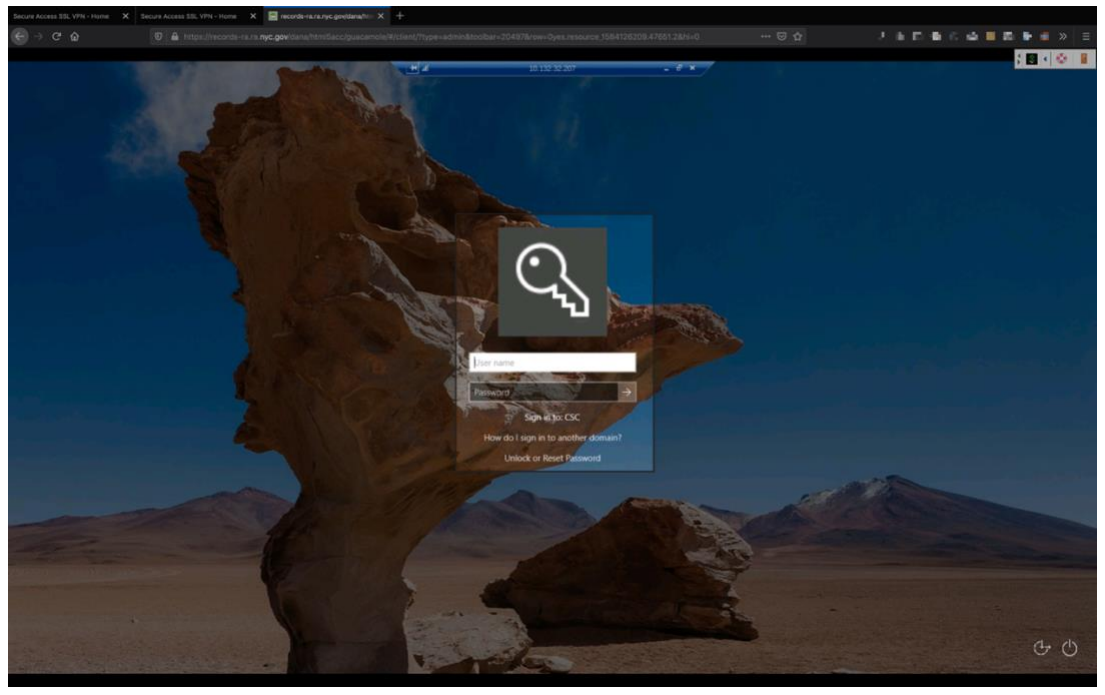

11. After a few seconds you will be taken to your desktop and can use your computer as you normally would.

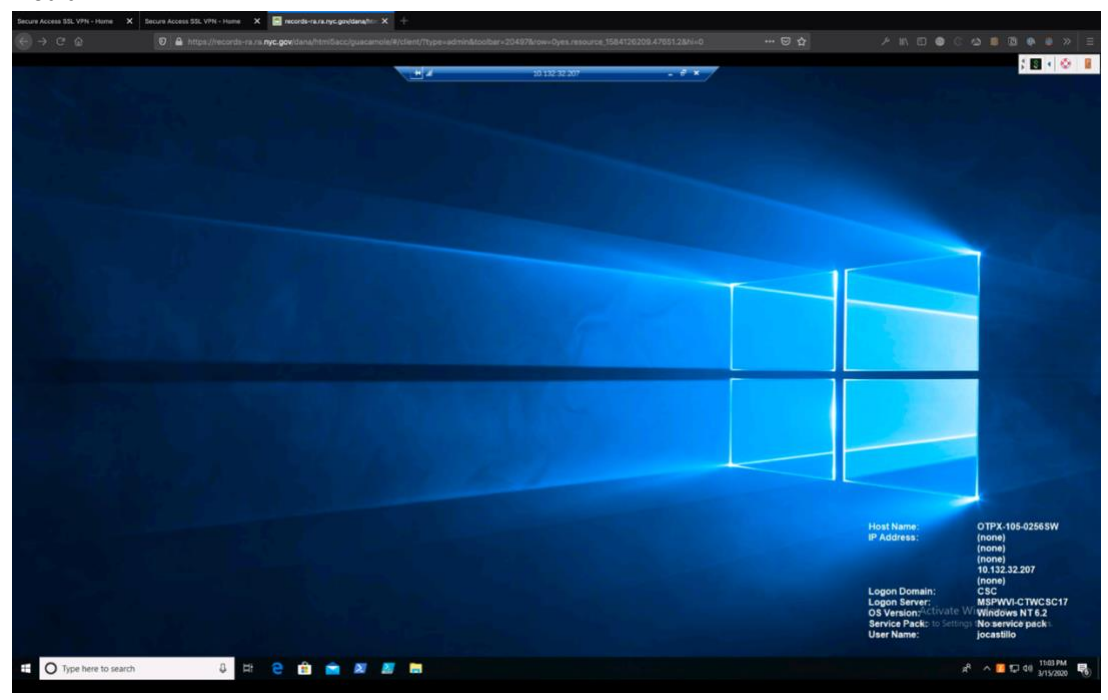

#### LOGGING OUT OF DORIS REMOTE DESKTOP

1. Click on the door in the top right of the window to logout.

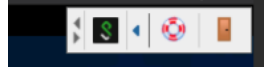

2. Quit your browser to end your session.

### JAVA BASED REMOTE DESKTOP

These instructions work for Windows computers only.

#### **PRE-REQUISITES**

- 1. Your computer at DORIS must be powered on
- 2. On your computer at DORIS, login to your user account and look on the bottom right corner of your desktop.

| Host Name:<br>IP Address:                                                      | OTPX-105-0256 SW<br>(none)<br>(none)<br>(none)<br>10.132.32.207<br>(none)                |
|--------------------------------------------------------------------------------|------------------------------------------------------------------------------------------|
| Logon Domain:<br>Logon Server:<br>OS Version Activati<br>Service Packo to Sett | CSC<br>MSPWVI-CTWCSC17<br>WilWinddiws NT 6.2<br>tings tNocientick/paloks.<br>iocsettillo |

| Write down your Host Name: |
|----------------------------|
|----------------------------|

Write down your IP Address: \_\_\_\_\_

3. Install Java 7 or higher on your personal computer.

You can download Java by visiting: <u>https://java.com/en/download</u>

a. Follow the prompts to download and save the Java Installer

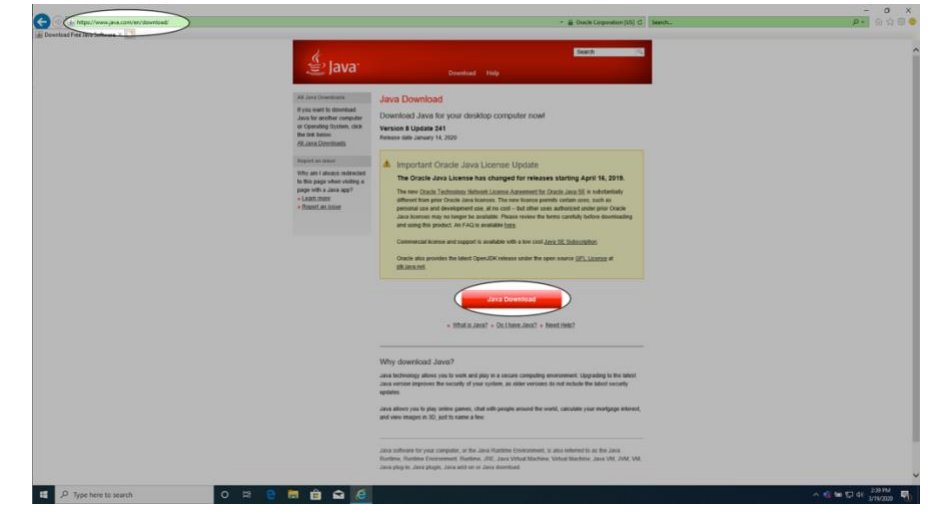

| <complex-block>     The standard stands we show the standard standard standa</complex-block> | C C Al Magan Taxon Java conversion manifest with Case |                                                                                                    | - 🚊 Drack Corporation (35) 🖒                                                                                                    | - μ.<br>bert. μ. ο φ. ο φ.                           |
|----------------------------------------------------------------------------------------------------|-------------------------------------------------------|----------------------------------------------------------------------------------------------------|----------------------------------------------------------------------------------------------------|------------------------------------------------------|
| <complex-block></complex-block>                                                                                                    | a) Deverteed laws for Windows 🗴 🔝                     | لا<br>التي Java                                                                                                    | Seed (4)                                                                                                    |                                                      |
| 28 /P Type here to see ch       29 Type here to see ch     Image: Control of the second second                                                      |                                                       | Halp Hannards<br>+ Hild a André<br>- Hild André<br>- Hannard André<br>- Hannard André<br>- Hannard<br>- Hannard | <text><text><text><text><text><text><text><text><text><text><text><text></text></text></text></text></text></text></text></text></text></text></text></text>                                                                                     |                                                      |
|                                                                                                    | 11 /P Type here to search O 22 C                      | Java software fr<br>Runtime, Runtin<br>Java plug-in, Ja<br>241.exe (1.97 MB) from                                                                                                    | enang sysem / <u>see at seve accentence</u><br>or your computer, or the Java Rontime Environment, is also referred to<br>ne Environment, Rontime, <i>J.R. Java Virtual</i> Machine, Virtual Machine,<br>va plugin, Jara add-on or Java download. | A le C de Jana P<br>as the Jana<br>Jana VA, JVM, VM. |

b. Run the installer after the download completes and follow the prompts to install Java on your computer.

| The JavaSetup8u241                                                                                               | (1).exe download has completed.                                                                | Run                                                | ) Open folder           | View downloads ×                                                                                           |
|----------------------------------------------------------------------------------------------------|------------------------------------------------------------------------------------------------|----------------------------------------------------|-------------------------|----------------------------------------------------------------------------------------------------|
| O 🛱 🤮 🛅 I                                                                                                    | 🏦 🖬 🧔                                                                                          |                                                    |                         |                                                                                                    |
| Error Messages<br>Troubleshoot Java                                                                              | Important Oracle Java Li<br>The Oracle Java License has                                        | cense Updal<br>changed for re                      | e<br>leases start       | ing April 16, 2019.                                                                                        |
| Windows 64-bit Users<br>Do you use both 32-bit and<br>54-bit browsers?<br>• FAQ about 64-bit Java for<br>Windows | User Account Control<br>Do you want to allow this<br>changes to your device?                   | app to mak                                         | :e                      | <ul> <li>E is substantially<br/>ses, such as<br/>under prior Oracle</li> <li>before downloading</li> </ul> |
| Offline Installation<br>Trouble downloading?<br>Try the <u>offline installer</u>                                 | Java SE Runtime Enviro<br>Verified publisher: Oracle America, In<br>File origin: Network drive | onment<br>c.                                       |                         | n <u>ption</u> .<br><u>PL License</u> at                                                                   |
|                                                                                                    | Show more details<br>Yes                                                                       | No                                                 |                         | iand                                                                                                    |
|                                                                                                    | Yes<br>accepted the terms of<br>Agree                                                          | No<br>the <u>Oracle Techn</u><br>ment for Oracle J | iology Networ<br>ava SE | l and<br>K License                                                                                         |

|                                                                     |                                                                              |                                              | The                                       | Ora                                          | cle .                                         | Java                                            | a Lic                                             | ense                                             | e ha                                                                            | s ch                                                     | ange                              | d fo                                                         | rele                                        | ase                                       | s sta                                       | artin                          | ig Ap                                      | ril              | 16                        | , 20 <sup>-</sup>              | 19. |
|---------------------------------------------------------------------|------------------------------------------------------------------------------|----------------------------------------------|-------------------------------------------|----------------------------------------------|-----------------------------------------------|-------------------------------------------------|---------------------------------------------------|--------------------------------------------------|---------------------------------------------------------------------------------|----------------------------------------------------------|-----------------------------------|--------------------------------------------------------------|---------------------------------------------|-------------------------------------------|---------------------------------------------|--------------------------------|--------------------------------------------|------------------|---------------------------|--------------------------------|-----|
| lava Setup - W                                                      | /elcome                                                                      |                                              |                                           |                                              |                                               |                                                 |                                                   |                                                  |                                                                                 |                                                          |                                   |                                                              |                                             |                                           |                                             |                                | -                                          |                  | [                         |                                | ×   |
| چ)<br>آ                                                             |                                                                              |                                              |                                           |                                              |                                               |                                                 |                                                   |                                                  |                                                                                 |                                                          |                                   |                                                              |                                             |                                           |                                             |                                |                                            |                  |                           |                                |     |
|                                                                     |                                                                              |                                              | w                                         | /elc                                         | ome                                           | e to                                            | Jav                                               | a - l                                            | Jpd                                                                             | late                                                     | d Lie                             | ens                                                          | e Te                                        | rms                                       | ;                                           |                                |                                            |                  |                           |                                |     |
| This v<br>Com<br>Click<br>No p                                      | The<br>rersion of the<br>mercial use of<br>Install to acco<br>rersonal infor | term<br>e Java<br>of this<br>ept th<br>rmati | s un<br>a Rur<br>s sof<br>he lic<br>on is | ider v<br>ntime<br>ftware<br>cense<br>s gati | which<br>e is lic<br>e req<br>e agre<br>herec | this<br>Up<br>cense<br>quires<br>eeme<br>d as p | vers<br>odate<br>ed or<br>s a so<br>ent a<br>part | epara<br>nly fo<br>epara<br>nd in<br>sy<br>of ou | of the<br>ense<br>or you<br>use.<br>ate li<br>stall<br>stall<br>rsten<br>ur ins | e soft<br>Agr<br>ur pe<br>icens<br>Java<br>n.<br>stall j | eeme<br>erson<br>e fror<br>now    | is lice<br>nt<br>al (no<br>n Ora<br>or cli<br>ss. <u>D</u> e | ensed<br>n-cor<br>icle o<br>ck Re<br>etails | hav<br>nme<br>r fro<br>mov<br><u>on t</u> | e cha<br>rcial)<br>m yo<br>e to i<br>he inf | des<br>our so<br>unins<br>form | d.<br>ktop a<br>oftwa<br>stall it<br>ation | and<br>re<br>fro | d la<br>ven<br>om<br>e co | ndor.<br>your<br><u>pllect</u> |     |
| Change                                                              | destination                                                                  | folde                                        | er                                        |                                              |                                               |                                                 |                                                   |                                                  |                                                                                 |                                                          |                                   | (                                                            | C                                           | Ir                                        | stall                                       |                                | D                                          |                  | Re                        | emove                          | e   |
| » Other Help                                                        |                                                                              | 6                                            | Lin<br>T                                  | mpo<br>The O                                 | rtan                                          | t Ör<br>Jav                                     | racie<br>va Lic                                   | Jav                                              | /a L<br>has                                                                     | icer<br>cha                                              | ise l<br>nged                     | jpda<br>for re                                               | lease                                       | s st                                      | arting                                      | g Ap                           | ril 16,                                    | , 20             | 019.                      |                                |     |
| Windoy Java Set<br>Do you<br>64-bit t<br>» FAQ<br>Windoy<br>Offline | tup - Complete                                                               |                                              |                                           | ~                                            | You                                           | u ha                                            | ave s                                             | ucce                                             | essfu                                                                           | ully i                                                   | insta                             | lled J                                                       | ava                                         |                                           |                                             | -                              |                                            |                  |                           | ×                              |     |
| Trouble Y<br>Try the                                                | /ou will be pro                                                              | ompte                                        | d whe                                     | en Jav                                       | /a upo                                        | dates<br>ar<br><u>M</u>                         | are a<br>nd se<br><u>lore a</u>                   | availat<br>curity<br>about                       | ole. A<br>impr<br>upda                                                          | lways<br>roven<br>ate se                                 | instal<br>ients.<br><u>ttings</u> | l upda                                                       | tes to                                      | get f                                     | he lat                                      | lest p                         | erform                                     | nar              | nce                       |                                |     |

4. Make sure Java is enabled on Internet Explorer

a. Open Internet Explorer and click on Settings -> Manage add-ons

|                                         |        |                                                                                                    | - 0 )        | × |
|-----------------------------------------|--------|----------------------------------------------------------------------------------------------------|--------------|---|
| orporation [US] C                       | Search | م                                                                                                    | - 🗠 🌣 🌣      |   |
|                                         |        | Print<br>File<br>Zoom (100%)<br>Safety                                                                                                    | > > > >      | - |
|                                         |        | Open with Microsoft Edge                                                                                                    | Ctrl+Shift+E |   |
| 16, 2019.<br>Ibstantially               |        | Add site to Apps<br>View downloads<br>Manage add-ons<br>F12 Developer Tools<br>Go to pinned sites<br>Compatibility View settings<br>Internet options | Ctrl+J       |   |
| prior Oracle<br>e downloading<br>mse at |        |                                                                                                    |              |   |

b. Select the "Java™ Plug-In SSV Helper plugins and click Enable to activate Java

| Manage Add-on:                             | S                                               |                          |                                         |                                     |                   |           |            | ~       |
|--------------------------------------------|-------------------------------------------------|--------------------------|-----------------------------------------|-------------------------------------|-------------------|-----------|------------|---------|
| View and manag                             | e your Internet Explorer add-or                 | 15                       |                                         |                                     |                   |           |            |         |
| Add-on Types                               | Name                                            |                          | Publisher                               | Status                              | Architecture      | Load time | Navigation |         |
| Toolbars and                               | Extensions Microso                              | ft Corporation           |                                         |                                     |                   |           |            |         |
| D Search Provid                            | Skype                                           | for Business Browser Hel | Microsoft Corporation                   | Disabled                            | 32-bit and _      |           |            |         |
| Accelerators                               | Lync C                                          | lick to Call             | Microsoft Corporation                   | Disabled                            | 32-bit and _      |           |            |         |
| O Tracking Prote                           | ection Seed                                     | ilable                   | Mat Augilable                           | Fashlad                             | 22 bit and        |           |            |         |
| Gundangerou                                | Send OneN                                       | to UneNote               | Not Available                           | Enabled                             | 32-bit and _      |           |            |         |
|                                            | Oracle                                          | Imerica Inc              | TRA ATTENDE                             | chabited                            | 32-04 BIO -       |           |            |         |
|                                            | Java(t                                          | m) Plug-In SSV Helper    | Oracle America, Inc.                    | New                                 | 32-bit            |           |            |         |
|                                            | Java(t                                          | m) Plug-In 2 SSV Helper  | Oracle America, Inc.                    | New                                 | 32-bit            |           |            |         |
| Show:                                      | add-ons ~                                       |                          |                                         |                                     |                   |           |            |         |
| Java(tm) Plug-In<br>Oracle America, I      | 2 SSV Helper<br>Inc.                            |                          |                                         |                                     |                   |           |            |         |
| Version:<br>File date:<br>More information | 8.0.2410.7<br>Today, March 19, 2020, 4 mir<br>n | utes ago                 | Type: Brow<br>Search for this add-on vi | ser Helper Obje<br>a default search | ict<br>i provider |           |            |         |
|                                            | ars and extensions                              |                          |                                         |                                     |                   |           | Enable     | Disable |
| Eind more toolb                            |                                                 |                          |                                         |                                     |                   |           |            |         |

- 5. Install the Pulse Secure client on your computer
  - a. Go to <a href="https://www1.nyc.gov/assets/vpn/sc.html">https://www1.nyc.gov/assets/vpn/sc.html</a> in Internet Explorer and click on the "Download Pulse Secure" link

Department of Records and Information Services

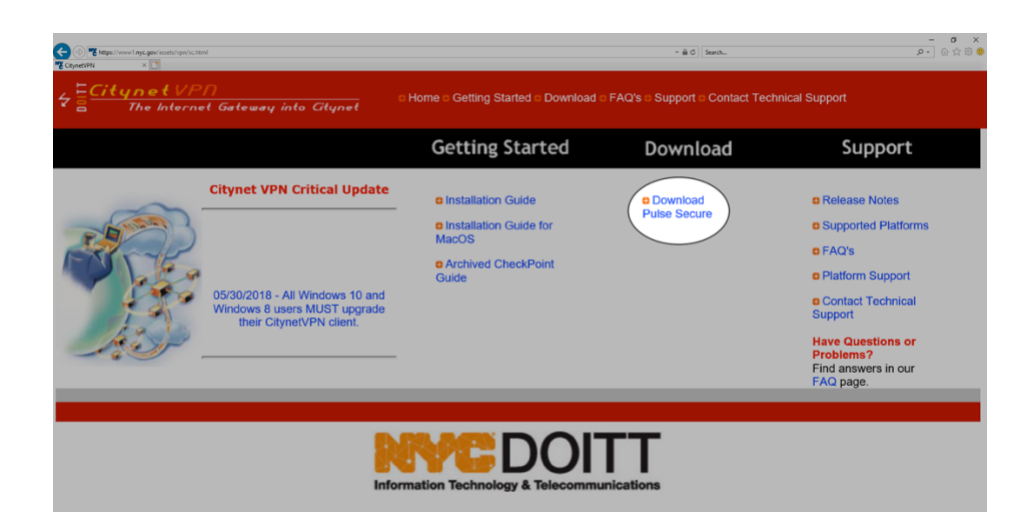

b. Select "Pulse Application Launcher Installer" from the options:

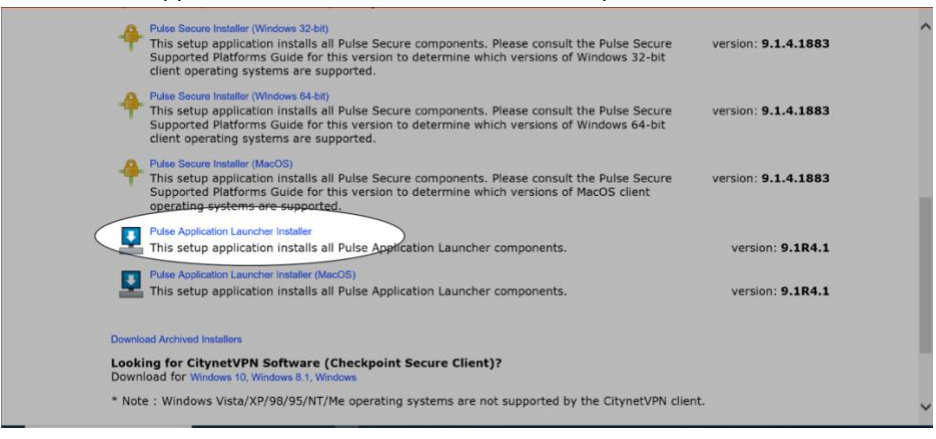

#### c. Save the file:

| ad by the CitypetVDN client. |
|------------------------------|
| Run Save - Cancel            |
|                              |

d. Run the installer when the download finishes.

| nstalle        | rs                                                                  |                                          |  |
|----------------|---------------------------------------------------------------------|------------------------------------------|--|
| ynet'<br>ndows | VPN Software (Checkpoint Secure Client)<br>10, Windows 8.1, Windows | t)?                                      |  |
| s Vis          |                                                                     | not cupported by the Citypot//DNL client |  |
|                | The PulseSecureAppLauncher.msi download has completed.              | Run Open folder View downloads ×         |  |

e. Follow the prompts to install the Pulse Secure client and click ok when it is complete.

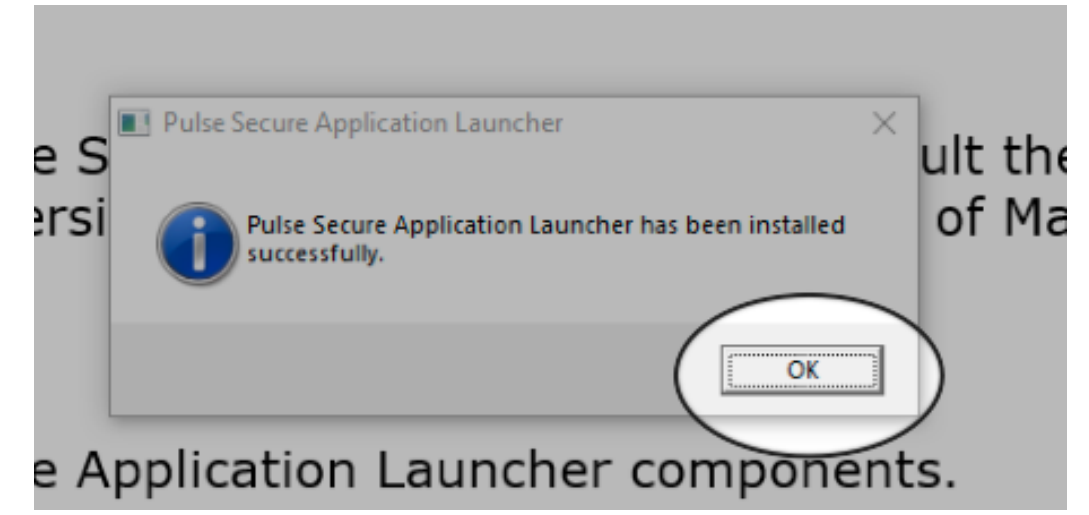

HOW TO USE JAVA BASED REMOTE DESKTOP TO LOGIN TO YOUR DESKTOP

1. Navigate to <u>https://records-ra.ra.nyc.gov/</u> in your **Internet Explorer** 

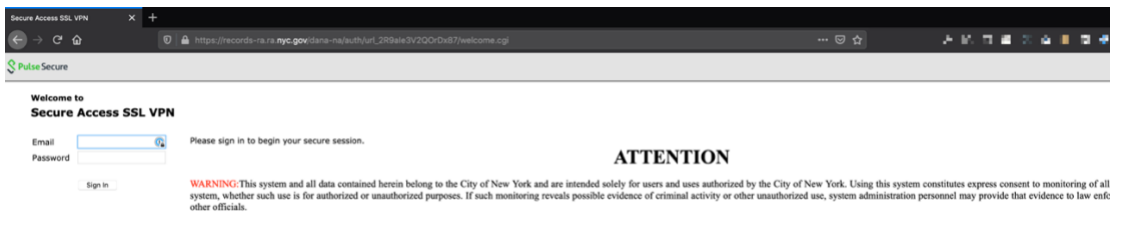

- 2. Login with your records email address (e.g. <u>idoe@records.nyc.gov</u>) and your desktop password.
- 3. When prompted, allow the website to install the ActiveX Control

| he installation.         |
|--------------------------|
| se to skip, you will not |
|                          |
|                          |
|                          |
|                          |
|                          |
|                          |

4. Follow the prompts to install the application for Pulse Secure.

| center explorer security                                                                                                    | ^                        |
|----------------------------------------------------------------------------------------------------|--------------------------|
| A website wants to open web cou<br>using this program on your comp                                                                                                    | ntent<br>outer           |
| This program will open outside of Protected mode. Internet E Protected mode helps protect your computer. If you do not i website, do not open this program.  Name: icacls.exe Publisher: Microsoft Windows  Do not show me the warning for this program again | Explorer's<br>trust this |

|                                                                                                    |                                                                                                    |                                                                                                    | •                                |                                                 |
|----------------------------------------------------------------------------------------------------|----------------------------------------------------------------------------------------------------|----------------------------------------------------------------------------------------------------|----------------------------------|-------------------------------------------------|
|                                                                                                    | Name:                                                                                                    | Pulse Secure                                                                                                 | Setup Ap                         | plet                                            |
| E                                                                                                    | Publisher:                                                                                                    | Pulse Secure, LLC                                                                                            |                                  |                                                 |
|                                                                                                    | Location:                                                                                                    | https://records-ra.ra                                                                                        | a.nyc.gov                        |                                                 |
| This application<br>and personal in<br>and publisher al                                                                  | will run with un<br>formation at risk<br>bove.                                                                                           | nrestricted access whi<br>k. Run this application                                                            | ch may put yo<br>only if you tru | ur computer<br>ist the location                 |
| Do not show                                                                                                    | this again for a                                                                                                    | pps from the publishe                                                                                        | r and location                   | above                                           |
|                                                                                                    |                                                                                                    |                                                                                                    | $\frown$                         | × .                                             |
| More Inf                                                                                                    | ormation                                                                                                    |                                                                                                    | Run                              | ) Cancel                                        |
|                                                                                                    |                                                                                                    |                                                                                                    | N                                |                                                 |
|                                                                                                    |                                                                                                    |                                                                                                    | ~                                | /                                               |
|                                                                                                    |                                                                                                    |                                                                                                    | $\sim$                           |                                                 |
|                                                                                                    |                                                                                                    |                                                                                                    |                                  | /                                               |
| urity Warning                                                                                                    |                                                                                                    | _                                                                                                    |                                  |                                                 |
| urity Warning                                                                                                    | ess to the fo                                                                                                    | ollowing applicat                                                                                            | on from th                       | is web site?                                    |
| urity Warning<br>Allow acco                                                                                              | ess to the fo                                                                                                    | ollowing applicat                                                                                            | on from th                       | is web site?                                    |
| urity Warning<br>Allow acc<br>Web Site:                                                                                  | ess to the fo<br>https://records                                                                                                    | ollowing applicat                                                                                            | on from th                       | iis web site?                                   |
| urity Warning<br>Allow acco<br>Web Site:<br>Application:<br>Publisher:                                                   | ess to the fo<br>https://records<br>Pulse Secure Se<br>Pulse Secure, Ll                                                                  | o <mark>llowing applicat</mark><br>-ra.ra.nyc.gov<br>:tup Applet<br>LC                                       | on from th                       | iis web site?                                   |
| urity Warning<br>Allow acc<br>Web Site:<br>Application:<br>Publisher:                                                    | ess to the fo<br>https://records-<br>Pulse Secure Se<br>Pulse Secure, Ll                                                                 | ollowing applicat<br>-ra.ra.nyc.gov<br>:tup Applet<br>LC                                                     | on from th                       | iis web site?                                   |
| urity Warning<br>Allow acco<br>Web Site:<br>Application:<br>Publisher:<br>This web site<br>Allow access<br>intended to a | ess to the fo<br>https://records-<br>Pulse Secure Se<br>Pulse Secure, Ll<br>: is requesting a<br>: only if you trus<br>run on this site. | ollowing applicat<br>-ra.ra.nyc.gov<br>:tup Applet<br>LC<br>ccess and control of t<br>st the web site and kn | on from the Java applic          | is web site?<br>ation shown abo<br>plication is |

5. After completing the installation, select "CSC Remote Desktop Services" under the "Terminal Sessions" section on the page.

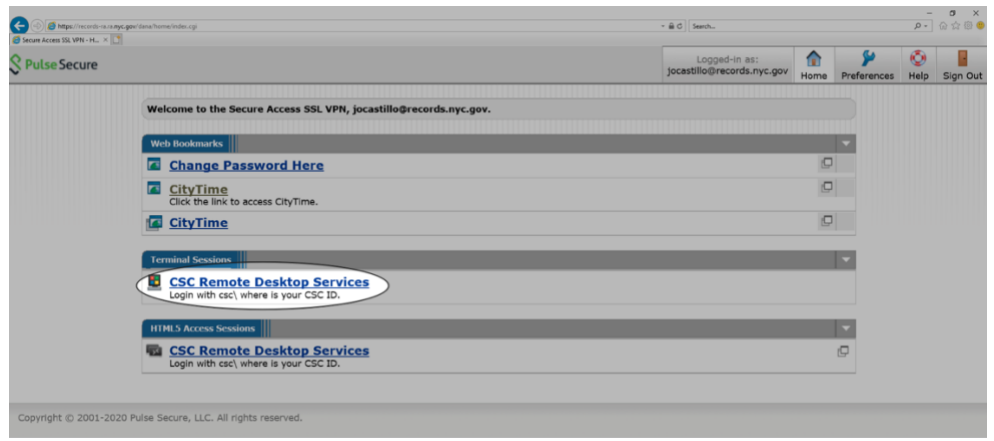

For assistance please email: <u>itsupport@records.nyc.gov</u> v2.0 – 2020-03-19

6. Select Always on the "Setup Control" dialog (may be visible on your taskbar). This will complete the installaation of the Pulse Secure Dialog and launch the Terminal Server Session

| Setup Control - Warning                                                             | × |
|-------------------------------------------------------------------------------------|---|
| Do you want to download, install, and/or execute software from th following server? | е |
| Product Name: Pulse Terminal Services Client                                        |   |
| Software Name: neoTermServSetup.exe                                                 |   |
| Server Name: records-ra.ra.nyc.gov                                                  |   |

7. When prompted for your credentials enter your username in the format csc\your\_username (e.g. csc\jdoe) and your desktop password.

| Ent           |                                                                      |                      | X |  |
|---------------|----------------------------------------------------------------------|----------------------|---|--|
|               | er your credentials                                                  |                      |   |  |
| The ctw<br>Pa | e credentials will be used to<br>ds.csc ayenet.<br>er name<br>isword | o connect to mspwva- |   |  |
|               | OK                                                                   | Cancel               |   |  |
|               |                                                                      |                      |   |  |

8. After a few seconds you will be taken to a remote desktop session. Click on Start and type "Remote Desktop Connection" in the search bar. Select the highlighted search result.

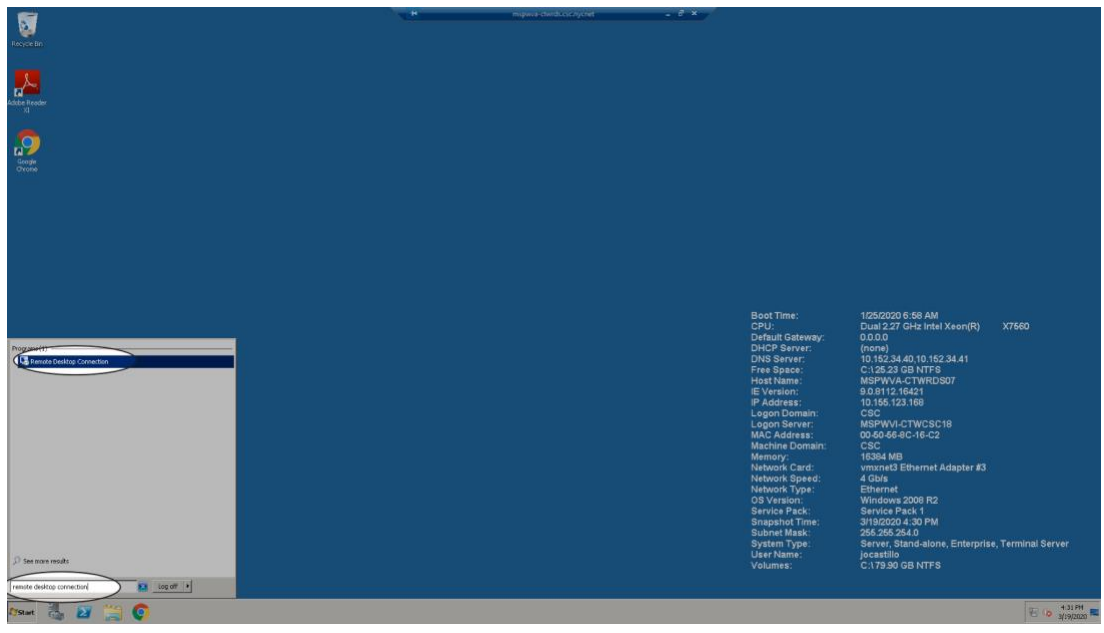

9. In the window that opens type in your IP address or your hostname (e.g. 10.132.32.207) and press Connect

| Lonnect       |                                                                                                    |                                                                 |                                                                                                    |                      |
|---------------|----------------------------------------------------------------------------------------------------|-----------------------------------------------------------------|----------------------------------------------------------------------------------------------------|----------------------|
| Recycle Ber   |                                                                                                    |                                                                 |                                                                                                    |                      |
| A ter Reader  |                                                                                                    |                                                                 |                                                                                                    |                      |
|               | Contract to be data of concention       Description       Description       Other Description       The spin of the contraction of the purchases       Other Description       Other Description | of Time:<br>1)<br>10)<br>10)<br>10)<br>10)<br>10)<br>10)<br>10) | 1/25/2020 6:58 AM<br>Dual 237 OH2 Intel Xeon(R)<br>(none)<br>10:162.344.01 0:162.34.41<br>C.1386:168 INTEL<br>MSPW1-4.CTXWID507<br>10:165.121.169<br>C80<br>C80<br>G80 MBrW1-CTXVCBC01<br>00:05.46.121.169<br>C80<br>G80 MBrW1-CTXCBC01<br>00:05.46.121.169<br>C80<br>G82 MB VITTCCBC01<br>00:05.46.121<br>G82 MB VITTCCBC01<br>00:05.46.121<br>G82 MB VITTCCBC01<br>00:05.46.121<br>G82 MB VITTCCBC01<br>00:05.46.121<br>G82 MB VITTCCBC01<br>00:05.46.121<br>G82 MB VITTCS<br>Service Pach<br>VITTCBC001 0:41 PM<br>3162000 10:41 PM<br>3162000 10:41 PM<br>316200 10:41 PM<br>316200 10:4 |                      |
| xwe 🖏 🗃 💭 😨 😽 |                                                                                                    |                                                                 |                                                                                                    | 1 [10 Q] (0 10.57 PK |

10. A window will pop up asking you for your password. Enter your desktop password.

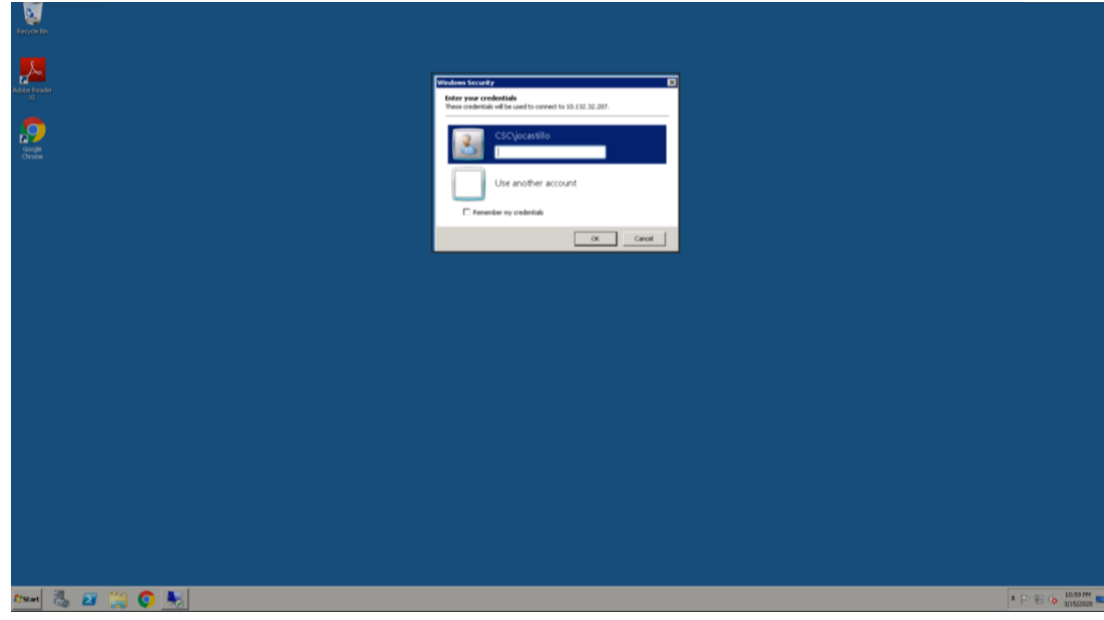

11. A security prompt will open up asking you if you would like to connect to your machine. Click "Yes"

| ranged Mar      |                                                                                                    |                       |
|-----------------|----------------------------------------------------------------------------------------------------|-----------------------|
| Refer to state  | C Annual Including Convertion                                                                                                    |                       |
|                 | The service coupler inside of the advertisiant data to patients with its service positive in the total advect the positive in the positive interview of the positive interview of the positive intervie |                       |
|                 | Do pays wort to consend the glob Rever calificate mices?<br>Do plan an engages for consendence to the compare<br>Vene conflicate. Yes: Bio                                                                                                    |                       |
|                 |                                                                                                    |                       |
|                 |                                                                                                    |                       |
|                 |                                                                                                    |                       |
| Mauri 🐁 😰 💥 🜍 🍕 |                                                                                                    | ■ [2: 10: 10 11:00 PH |

12. A remote desktop connection will open up with your computer login screen. Enter your username (e.g. jdoe) and desktop password in the fields and hit enter on your keyboard.

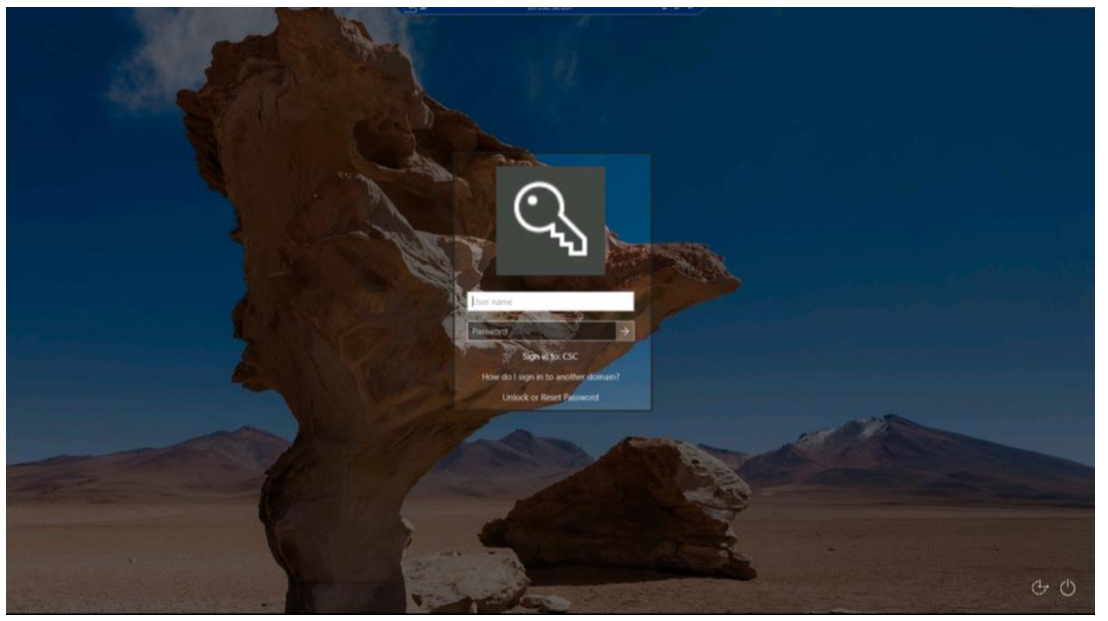

13. After a few seconds you will be taken to your desktop and can use your computer as you normally would.

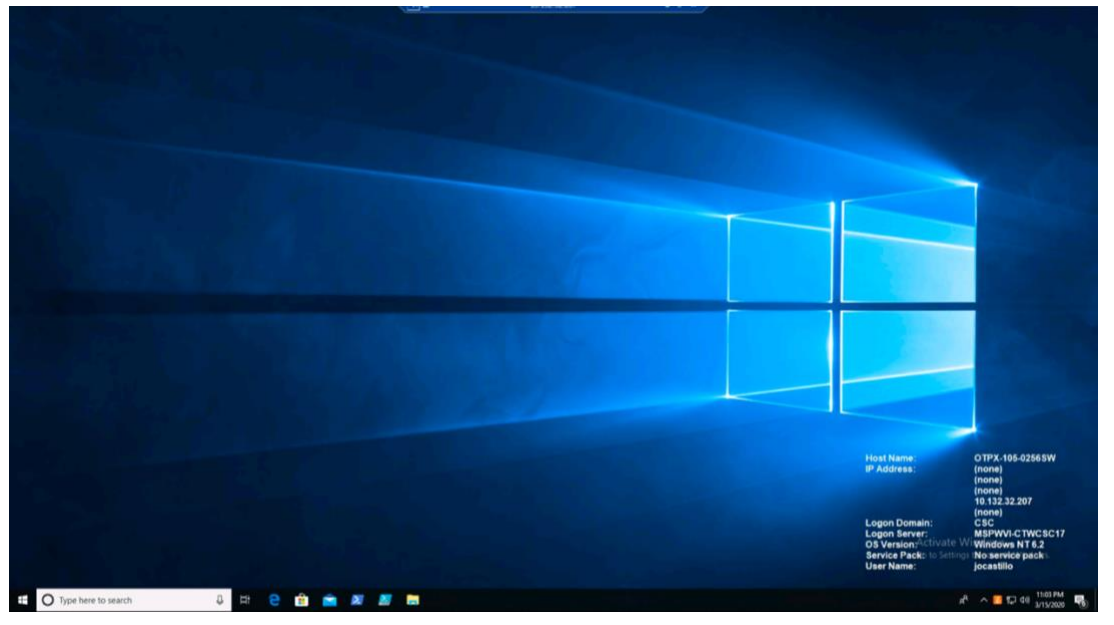